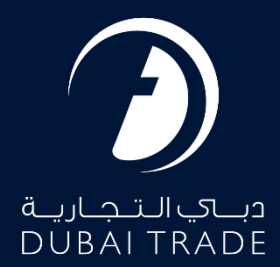

# JAFZA WPS Fine Amount User's Manual

#### **Copyright Information**

Copyright © 2022 by Dubai Trade. All rights reserved This document and all associated attachments mentioned therein are the intellectual property of Dubai Trade. This document shall be used only by persons authorized by DUBAI TRADE, for the purpose of carrying out their obligations under a specific contract with DUBAI TRADE. Unauthorized copying, printing, disclosure to third party and transmission of this document to any other destination by any media will constitute an unlawful act, attracting appropriate legal actions.

#### **Control Document Notification**

This is a controlled document. Unauthorized access, copying, replication and usage for a purpose other than for which this is intended are prohibited. This document is being maintained on electronic media. Any hard copies of it are uncontrolled and may not be the latest version. Ascertain the latest version available with DUBAI TRADE.

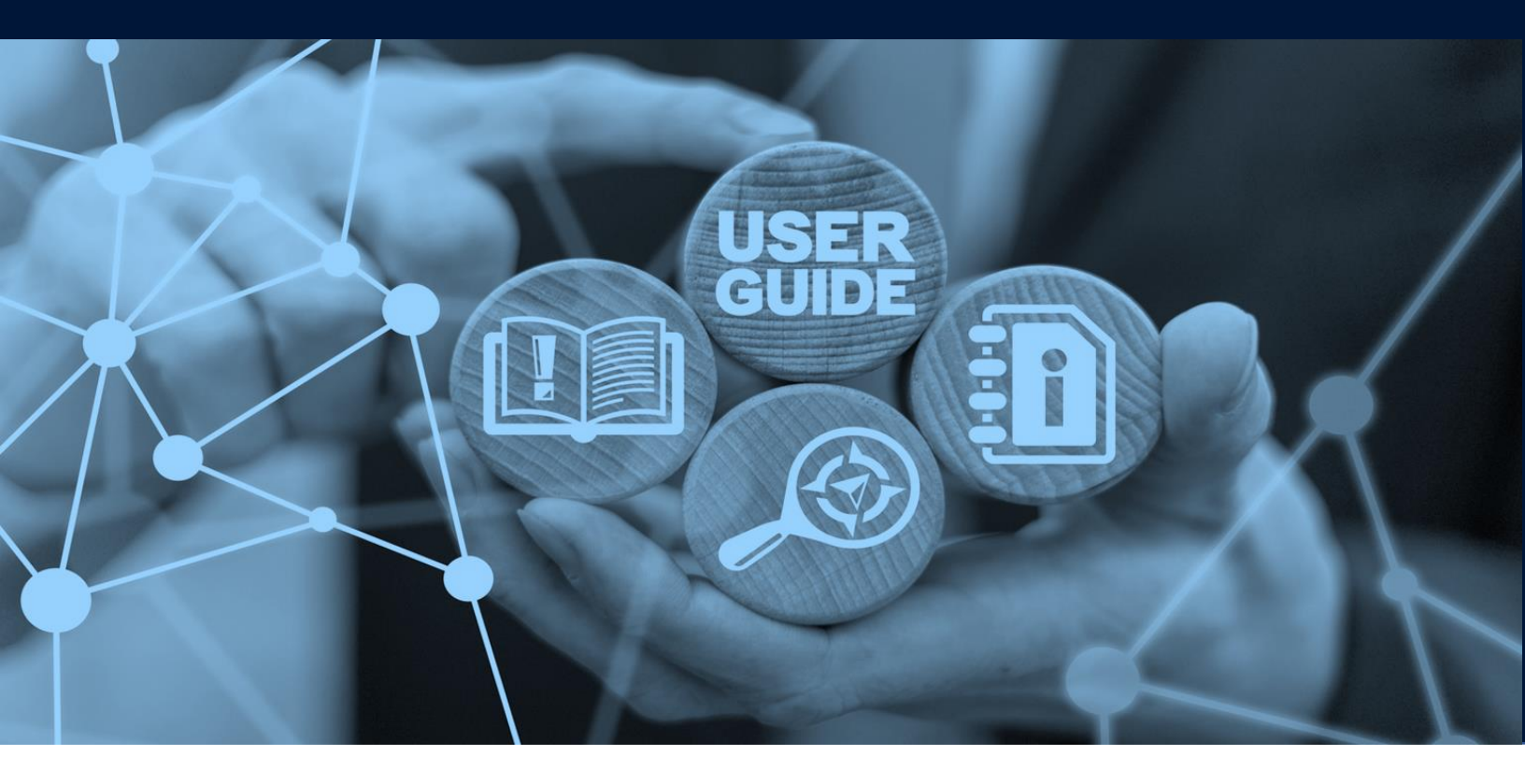

**WPS Fine Amount** 

# **DOCUMENT DETAILS**

| Document Name     | WPS Fine Amount             |
|-------------------|-----------------------------|
| Project Name      |                             |
| Business Unit     | JAFZA                       |
| Author(s)         | DT Training Dept.           |
| Last Updated Date | 25 <sup>th</sup> April 2023 |
| Current Version   | 2.0                         |

This service is to request JAFZA for WPS Fine Amount and paying the WPS Fine Amount to JAFZA for the company registered with JAFZA.

#### Navigation:

- 1. Login to Dubai Trade
- 2. Go to WPS Service
- 3. Then Go to WPS Fine Amount

| دباي التجارية<br>DUBAI TRADE |    |
|------------------------------|----|
| All Services                 | v  |
| wps                          | x  |
| WPS Service                  | ~  |
| JAFZA WPS EMPLOYEE EXCLUSION | \$ |
| Jafza WPS Justification      | ☆  |
| WPS Fine Amount              | ☆  |

4. The below screen will be displayed where you can **View** or **Search for SR**.

| WPS Fine Amou                                                            | nt              |               |               |                  | F       | Create New R |
|--------------------------------------------------------------------------|-----------------|---------------|---------------|------------------|---------|--------------|
| Edit SR<br>Upload Docum<br>Cancel SR<br>Update Addres<br>View SR Details | ient<br>is<br>s |               |               |                  |         |              |
| SR Number                                                                |                 | Select Status | ▼ Search      |                  |         |              |
| SR Number                                                                | SR Type         | Status        | Creation Date | Last Update Date | Actions |              |

5. Click Create New Request

| Jafza V | VPS Fine Amount                                                                                                    | E       |               |               |                  | F       | Create New Request |
|---------|----------------------------------------------------------------------------------------------------|---------|---------------|---------------|------------------|---------|--------------------|
|         | <ul> <li>Edit SR</li> <li>Upload Document</li> <li>Cancel SR</li> <li>Update Address</li> <li>View SR Details</li> </ul> | nt      |               |               |                  |         |                    |
|         | SR Number                                                                                                    |         | Select Status | ▼ Search      |                  |         |                    |
|         | SR Number                                                                                                    | SR Type | Status        | Creation Date | Last Update Date | Actions |                    |

## 6. Enter the details and click Save and Continue

|                                                                                                    |                                                                          |                                                                          |                                                                                                    |                                                                                                    | , F                  |
|----------------------------------------------------------------------------------------------------|--------------------------------------------------------------------------|--------------------------------------------------------------------------|----------------------------------------------------------------------------------------------------|----------------------------------------------------------------------------------------------------|----------------------|
|                                                                                                    |                                                                          |                                                                          |                                                                                                    |                                                                                                    | (3)                  |
| Service R                                                                                                    | lequest                                                                  |                                                                          |                                                                                                    | Summary                                                                                                    | Payment Confirmation |
| <ul> <li>Use this page to creater the second second se</li></ul> | ate a request for Jafza<br>and Continue to save<br>nit for Approval/Subm | WPS Fine Amount. C<br>the request. Saved re<br>it To Jafza to initiate f | ince you have entered atleast the man<br>quests can be retrieved later using Se<br>he request processing. | datory information, you can either :<br>arch, modified if needed and Submitted for Approval/Submitted to Free | zone.                |
| Company Name:                                                                                                    | Middle East And J                                                        | Africa FZCO                                                              |                                                                                                    |                                                                                                    |                      |
| Current Details                                                                                                    |                                                                          |                                                                          |                                                                                                    |                                                                                                    |                      |
| Company Name                                                                                                    | Client Nu                                                                | mber                                                                     | Total Fine After June 2019                                                                                | Total Applicable Fine After June 2019                                                                         | Total Fine Payable   |
| No data to display.                                                                                                    |                                                                          |                                                                          |                                                                                                    |                                                                                                    |                      |
|                                                                                                    | Company ld<br>Request Reason *                                           | 1314                                                                     |                                                                                                    | Jafza Comments                                                                                                |                      |

**NOTE:** The Fine Amount if any will be displayed.

7. Review the details and click **Confirm and Continue** 

| WPS Fine Amount                                                                                     |                                                                                                    |                                                                                                    |                                       | <i>,</i>             |  |  |  |
|----------------------------------------------------------------------------------------------------|----------------------------------------------------------------------------------------------------|----------------------------------------------------------------------------------------------------|---------------------------------------|----------------------|--|--|--|
| 1                                                                                                   |                                                                                                    |                                                                                                    | (2)                                   | 3                    |  |  |  |
| Service Re                                                                                          | quest                                                                                                    |                                                                                                    | Summary                               | Payment Confirmation |  |  |  |
| <ul> <li>Use this page to create</li> <li>Click on Save and</li> <li>Click on Submit for</li> </ul> | a request for Jafza WPS Fine Amount. O<br>I Continue to save the request. Saved re<br>or Approval/Submit To Jafza to initiate t | Amount. Once you have entered atleast the mandatory information, you can either :<br>1. Saved requests can be retrieved later using Search, modified if needed and Submitted for Approval/Submitted to Freezone.<br>to initiate the request processing. |                                       |                      |  |  |  |
| Company Name:                                                                                       | Dubai                                                                                                    |                                                                                                    |                                       |                      |  |  |  |
| Current Details                                                                                     |                                                                                                    |                                                                                                    |                                       |                      |  |  |  |
| Company Name                                                                                        | Client Number                                                                                                    | Total Fine After June 2019                                                                                                    | Total Applicable Fine After June 2019 | Total Fine Payable   |  |  |  |
| McDermott Dubai                                                                                     | 1673                                                                                                    | -2500                                                                                                    | -2500                                 | -2500                |  |  |  |
|                                                                                                    | Company Id 1673<br>Request Reason *                                                                                             |                                                                                                    | Jafza Comments                        |                      |  |  |  |
|                                                                                                    |                                                                                                    |                                                                                                    |                                       | Save and Continue    |  |  |  |

### 8. Click Submit to FreeZone

| za WPS Fine Amount                                                                                                    |                                 |                                                      | F                      |  |
|----------------------------------------------------------------------------------------------------|---------------------------------|------------------------------------------------------|------------------------|--|
| $\bigcirc$                                                                                                    |                                 | $\bigcirc$                                           | 3                      |  |
| Service Request                                                                                                    | Su                              | mmary                                                | Payment Confirmation   |  |
| Use this page to re-confirm the details entered for a request Once you have verified the<br>Click on the Submit to Freezone button to initiate the request processing.<br>Click on the back button to go to request Overview page. | information, you can either:    |                                                      |                        |  |
| Please re-confirm the following details before forwarding to FZ A                                                                                                    | dmin. Clicking on Submit to Fre | eezone will reserve the payment for the request from | ) your portal balance. |  |
|                                                                                                    |                                 |                                                      |                        |  |
| Current Balance Amount<br>(Deposit minus amount reserved for submitted requests)                                                                                                    |                                 | Total Charge Amount:                                 | -2,500.00 AED          |  |
| 117,674.99 AED                                                                                                    |                                 | Total VAT Amount:                                    | 0.00 AED               |  |
|                                                                                                    |                                 | Total Charge Amount with VAT:                        | -2,500.00 AED          |  |
| SR Number                                                                                                    | Customer                        |                                                      | Status                 |  |
| 20049634                                                                                                    | Dubai                           |                                                      | Saved                  |  |
|                                                                                                    |                                 |                                                      | Submit to FreeZone     |  |

### The below confirmation will be displayed

| a WPS Fine Amount                           |                                                                                                    | $\sim$                    |
|---------------------------------------------|----------------------------------------------------------------------------------------------------|---------------------------|
| Service Request                             | Summary                                                                                            | 3<br>Payment Confirmation |
|                                             |                                                                                                    |                           |
| Your request has been forwarded to the Free | Zone for processing. A charge of -2500.00 AED and VAT amount 0.00 AED has been reserved for the sa | me.                       |
|                                             |                                                                                                    |                           |
| SR Number                                   | Customer                                                                                           | Status                    |
| 20049634                                    | Dubai                                                                                              | Closed                    |
|                                             |                                                                                                    |                           |

www.dubaitrade.ae